## **SIGNING UP TO RECEIVE PEACHJAR NOTIFICATIONS**

| 5) Make sure you choose to accept the                                                                                       | Terms & Conditions (User Agreement)                                                                                                    |
|----------------------------------------------------------------------------------------------------|----------------------------------------------------------------------------------------------------|
| Terms & conditions.                                                                                                    | Terms & Conditions (                                                                                                    |
|                                                                                                    | 1. Terms                                                                                                    |
|                                                                                                    | By accessing PEACHJAR, you are agree<br>responsible for compliance with any ap<br>materials contained in this web site are<br>Yes, I accept Peachjar's Terms of Use |
| 6) Click "Submit"                                                                                                    |                                                                                                    |
|                                                                                                    | Cancel Submit                                                                                                    |
| HOW TO ADD ADDITIONAL SCHOOLS                                                                                               |                                                                                                    |
| <ol> <li>After loggin into your account, click on<br/>"My Account" in the upper right corner<br/>of your screen.</li> </ol> | My Account                                                                                                    |
| 8) Click on "Notification Preferences"                                                                                      | My Account <ul> <li>Notification Preferences</li> <li>My Account Information</li> <li>My Favorites</li> </ul>                                                       |
| <ol> <li>Click on "Add School(s)" at the bottom of<br/>the screen.</li> </ol>                                               | Add School(s) Remove all Schools My Account                                                                                                    |

\*\*\*NOTE: You can also access all Peachjar flyers directly from each school's website. School website links can be found on the Brevard Public School's district website at <u>www.brevardschools.org</u> under the "Schools" dropdown menu.